## PODPIS OBOJGA RODZICÓW

Tam, gdzie mamy wymagany podpis obojga rodziców to najpierw podpisuje się jeden rodzic. Czyli wybieramy ten zielony przycisk Podpisz wniosek:

|                 | Podpis Matki / Opiekuna prawnego |   |                 | Podpis Ojca / Opiekuna prawnego |  |
|-----------------|----------------------------------|---|-----------------|---------------------------------|--|
| Podpisz wniosek | ]                                | 1 | Podpisz wniosek |                                 |  |

I potem system przekierowuje na ePUAP, podpisujemy i wracamy do ekranu enaboru, gdzie może podpisać drugi rodzic i tu uwaga! Osoba, która już podpisała, musi się wylogować z epuap. Inaczej podpisze się znów ten sam rodzic.

Jak to zrobić?

Klikamy

PRZEJDŹ DO EPUAP 2

| ≡                                                                                                    | Portal eNabór |                                                                                                    | Deblaracja dostępności Pomoc Kontałt 🗛 🗛 👁 Test:                                                         | Test • |  |  |  |
|----------------------------------------------------------------------------------------------------|---------------|----------------------------------------------------------------------------------------------------|----------------------------------------------------------------------------------------------------|--------|--|--|--|
| Pow                                                                                                    | iadomienia    |                                                                                                    | Jesteś tutaj: Strona główna > Wnioski > Nowy wniosek: Generowanie i złożenie wniosku > Włódk uproszczony |        |  |  |  |
| Wni                                                                                                    | oski          | M                                                                                                    | ✓ Podpis elektroniczny                                                                                   |        |  |  |  |
| Wyl                                                                                                    | oguj          | 0                                                                                                    | Dokument został podpisany.                                                                               |        |  |  |  |
|                                                                                                    |               |                                                                                                    | Uwaga                                                                                                    |        |  |  |  |
| Należy pamiętać, aby po zakończeniu czynności związanych z podpisywaniem dokumentów lub przed złożeniem po<br>drugiego rodzica/opiekuna prawnego, wylogować się z portalu ePUAP 2. |               | Należy pamiętać, aby po zakończeniu czynności związanych z podpisywaniem dokumentów lub przed złożeniem podpisu przez drugiego rodzica/opiekuna prawnego, wylogować się z portalu ePUAP 2. |                                                                                                    |        |  |  |  |
|                                                                                                    |               |                                                                                                    | C Przędztode PUAP 2                                                                                      |        |  |  |  |

| sci związanych z podpisywaniem dokumentow lub przed złoże<br>ować się portalu ePUAP 2.<br>rzyćstronę Przejdź do ePUAP 2? |
|----------------------------------------------------------------------------------------------------|
| e spowoduje otwarcie nowej karty przeglądarki 🗶 Nie 🗸 Tak                                                                |
| X Nie V Tak                                                                                                    |

EPUAP TRZYMA SESJĘ!!!! (nie mamy na to wpływu) Po wybraniu Przejdź do ePuap2, mamy ekran:

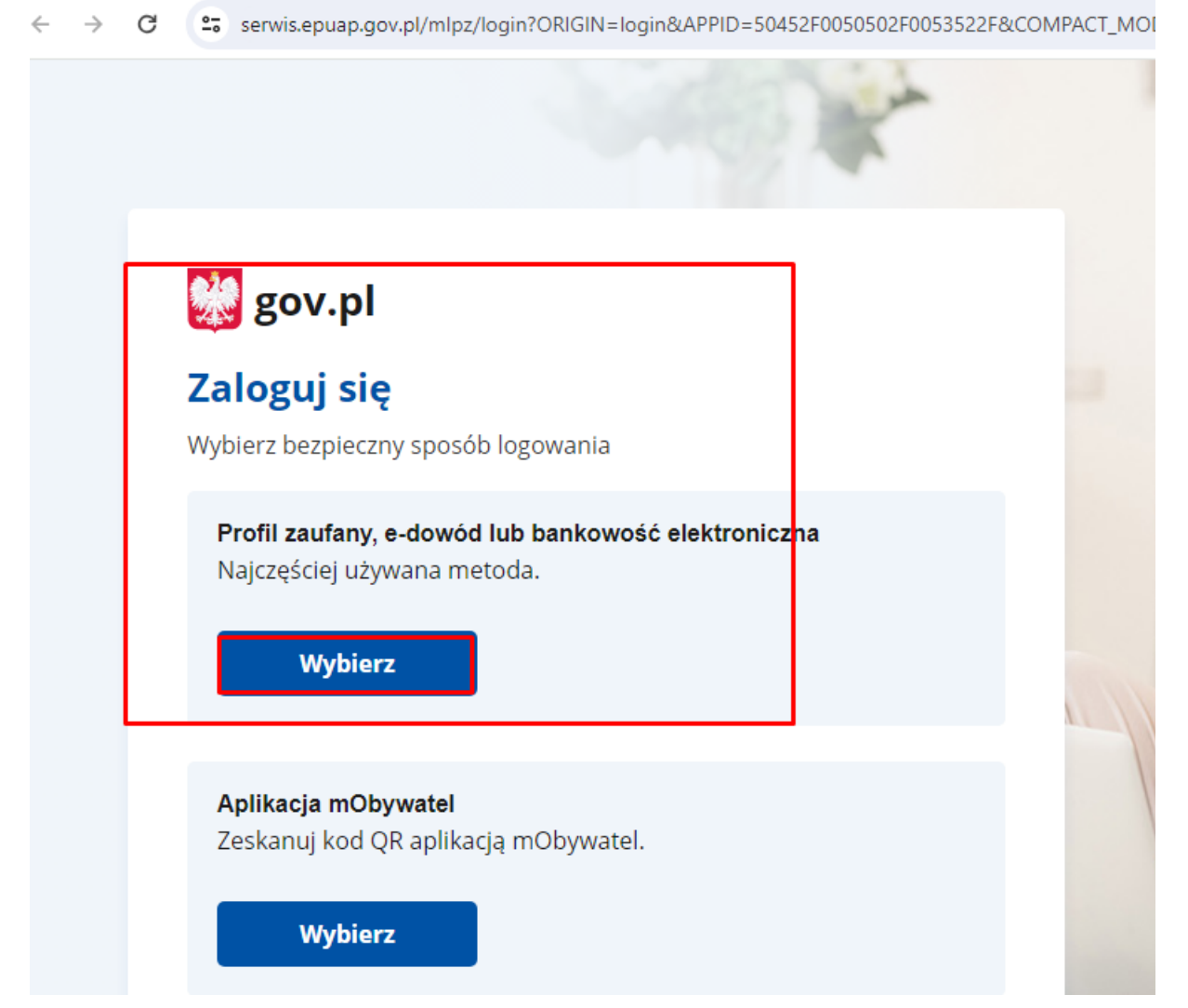

Potem pojawi się strona, ma której jesteśmy zalogowani i w PRAWYM GÓRNYM ROGU TRZEBA WYBRAĆ

## WYLOGUJ

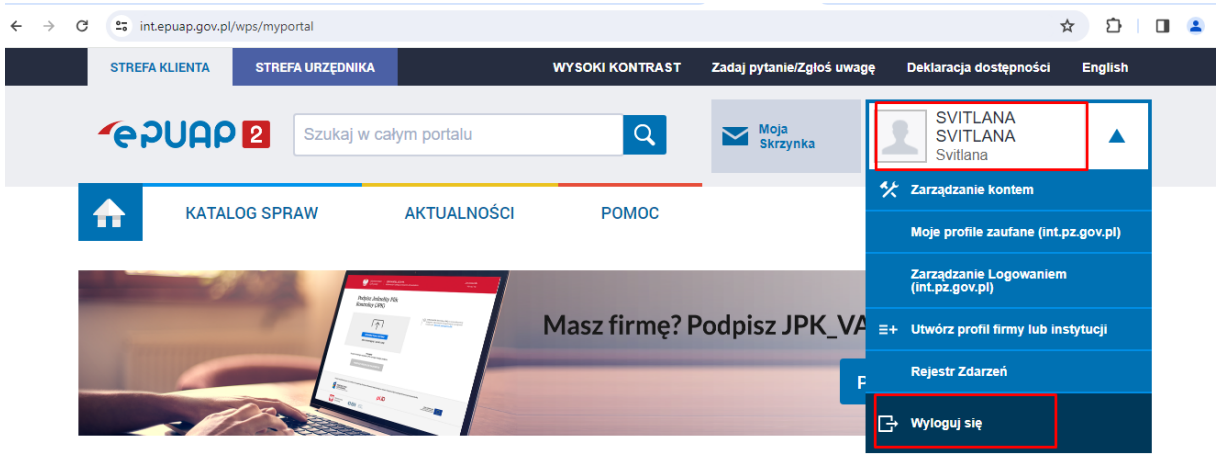

7ałatwiai snrawy urzedowe nrzez internet

POTEM WRACAMY DO OTWARTEGO OKNA Z eNABOREM i wybieramy PODPISZ WNIOSEK.

| Podpis ele                                                                                                 | ktroniczny — |
|----------------------------------------------------------------------------------------------------|--------------|
| Formularz rekrutacyjny podpisany elektronicznie przez Matkę / Opiekuna prawnego dnia: 2024-02-27 10:10:49. |              |
| Podpis Ojca / Opiekuna prawnego                                                                            | •            |
| Podpisz wniosek                                                                                            |              |

I teraz loguje się drugi rodzic i składa podpis.